## Web会員登録の手順

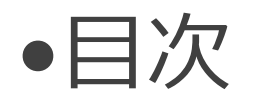

①ユーザ登録画面を開く
 ②メンバーかビジターを選択
 ③メールアドレスを入力し利用規約を確認
 ④仮登録完了
 ⑤Web会員情報入力
 ⑥本登録完了
 ⑦退会

## ①画面右上のメニューから ユーザー登録をタップします

| GV           | יייויט<br><b>סיו-וויט</b> | דעזונ |      |      |      |     |                               |   |
|--------------|---------------------------|-------|------|------|------|-----|-------------------------------|---|
|              | カント                       | リーク   | ラブ 🖞 | グリーン | ノバレイ | •   | ユーザー登録                        |   |
| 予約:          | カレン                       | ダー    |      |      | ホーム  | ページ |                               |   |
| プレー日を選択して下さい |                           |       |      |      |      |     | <sup>カレンダー</sup> ユーザー登録を      | Ē |
|              |                           | 1月    | 2月 3 | 月 4月 | 3    |     | <sub>カントリークラブ グリ</sub> タップします |   |
| 日            | 月                         | 火     | 水    | 木    | 金    | ±   | カントリークラブ グリーンバレイ              |   |
|              |                           |       |      |      | 1    | 2   |                               |   |
| 3            | 4                         | 5     | 6    | 7    | 8    | 9   | 予約カレンター                       |   |
| 10           | 11                        | 10    | 10   | 1.1  | 15   | 16  | プレー日を選択して下さい                  |   |
| 10           |                           | ΙZ    | 13   | 14   | 15   | 10  | <b>1月</b> 2月 3月 4月            |   |
| 17           | 18                        | 19    | 20   | 21   | 22   | 23  | 日月火水木金土                       |   |
| 24           | 25                        | 26    | 27   | 28   | 29   | 30  | 1 2                           |   |
| 31           |                           |       |      |      |      |     | 3 4 5 6 7 8 9                 | _ |

## ②メンバーかビジターを選択します

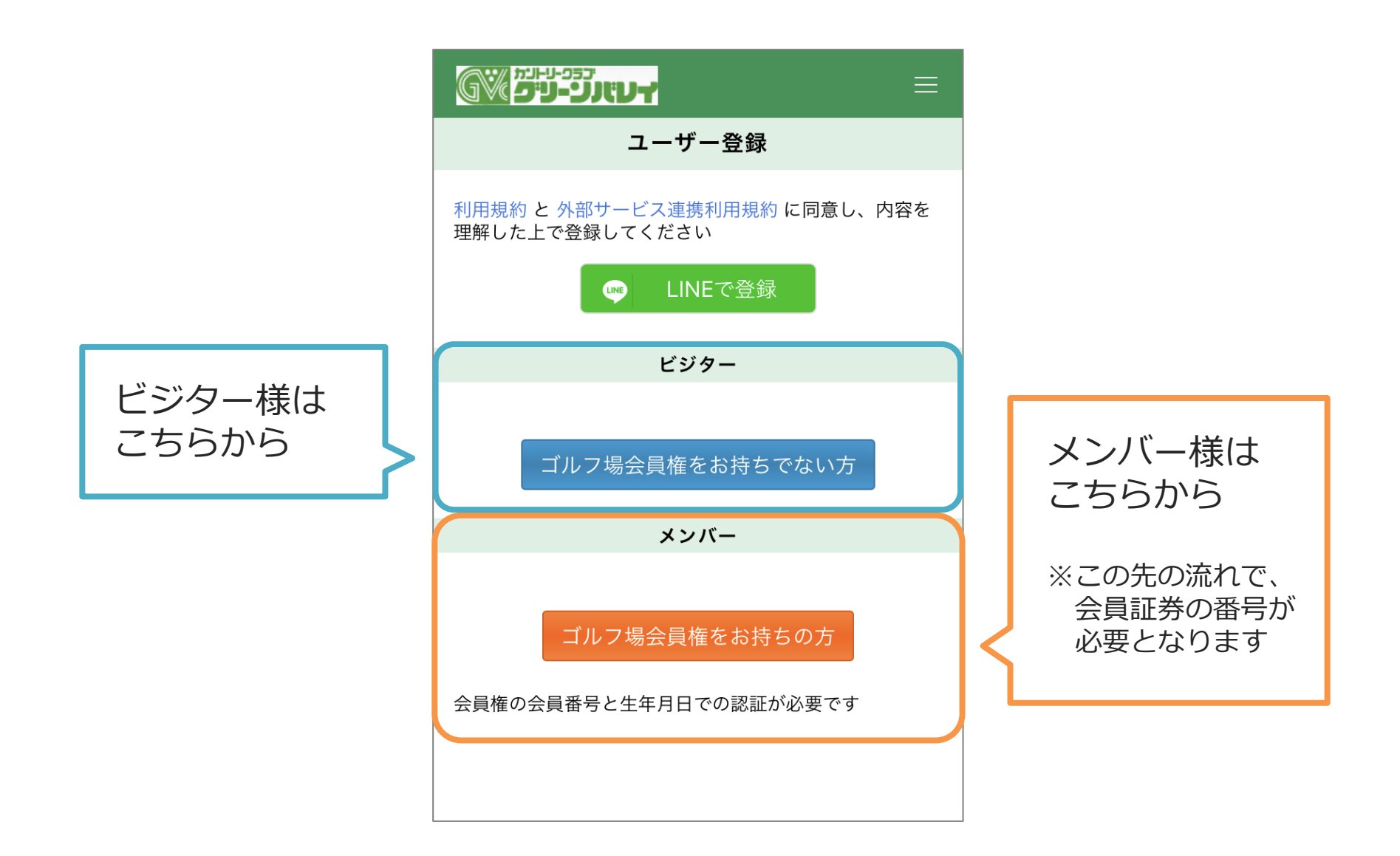

## ③メールアドレスを入力し 利用規約をご確認ください

| <b>דעזוני-ניפ</b> יייי דעזוני דע דעזוני דע דעזוני דע דעזוני דע דע                                                                                                    |                                              |
|----------------------------------------------------------------------------------------------------|----------------------------------------------|
| ユーザー登録                                                                                                    |                                              |
| メール<br>個人情報<br>確認<br>完了                                                                                                    |                                              |
| メールアドレス                                                                                                    | د<br>-                                       |
|                                                                                                    | <b>                                     </b> |
| ださい。<br>また、URLを含むメールを受信しない、パソコンからのメールを受信し                                                                                                    |                                              |
| ない寺、<br>ドメイン指定受信以外の迷惑メールフィルターが設定されていないか確認<br>してください。                                                                                                    |                                              |
| 利用規約                                                                                                    |                                              |
|                                                                                                    |                                              |
| WEB規約<br>カントリークラブ グリーンバレイ(以下、「当社」<br>といいます)は、当社が運営する本ウェブサイトにお<br>けるWEBユーザ制サービスの利用について、以下のと<br>おり本規約を定めます。                                                                                                    |                                              |
| WEB規約<br>カントリークラブ グリーンバレイ(以下、「当社」<br>といいます)は、当社が運営する本ウェブサイトにお<br>けるWEBユーザ制サービスの利用について、以下のと<br>おり本規約を定めます。<br>第1条(定義)<br>1.「本サービス」<br>「本サービス」とは、インターネットを利用したゴル<br>フ場予約サービス(以下、「予約サービス」といいま<br>す)、メール配信サービス(以下「MAIL」といいま<br>す)、および当社が本ウェブサイトを通して提供する |                                              |

登録するメールアドレスを 入力します

利用規約を確認し、 同意ボタンをタップしてください

## ④仮登録完了通知が発行されます

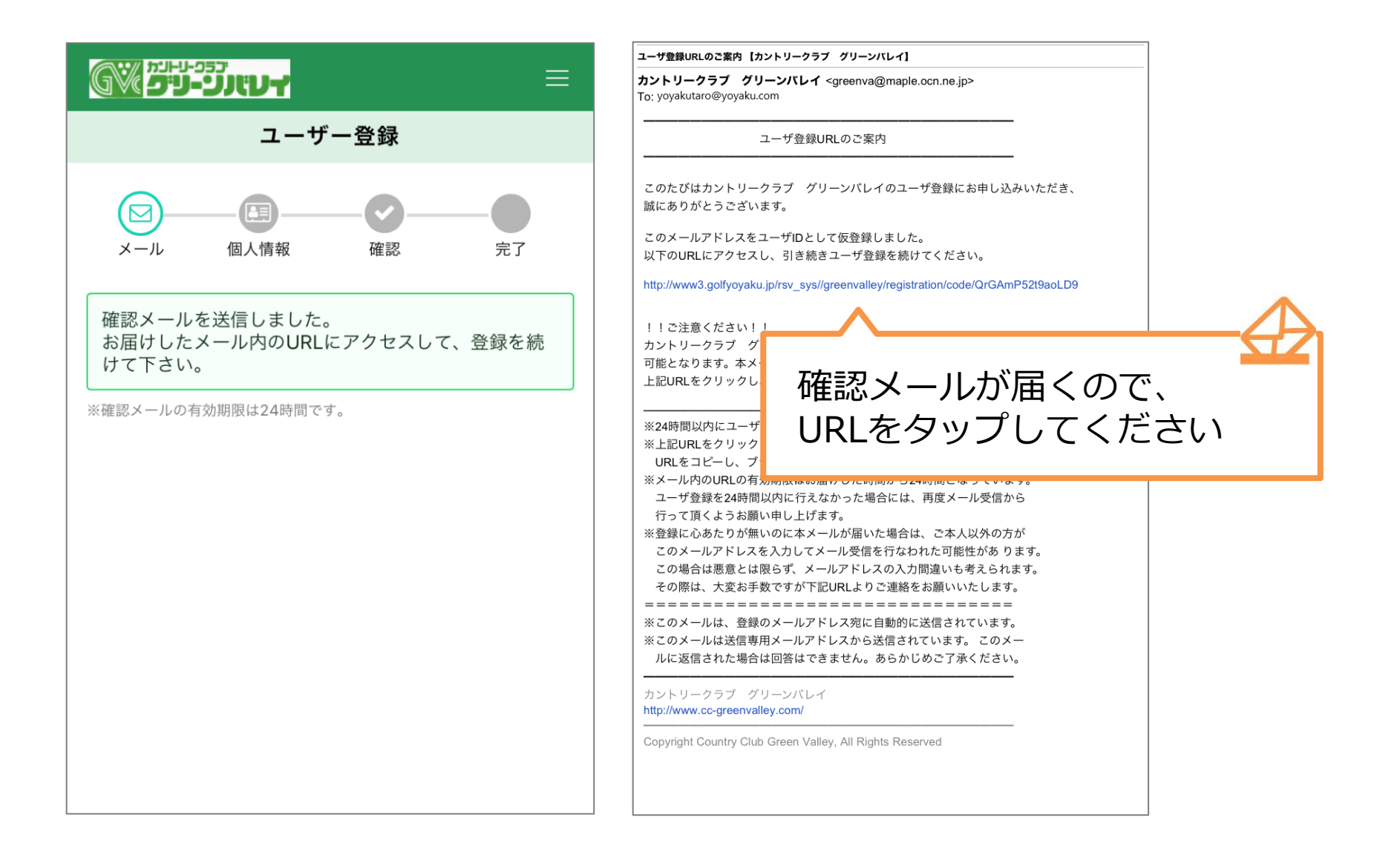

## ⑤Web会員情報を入力します

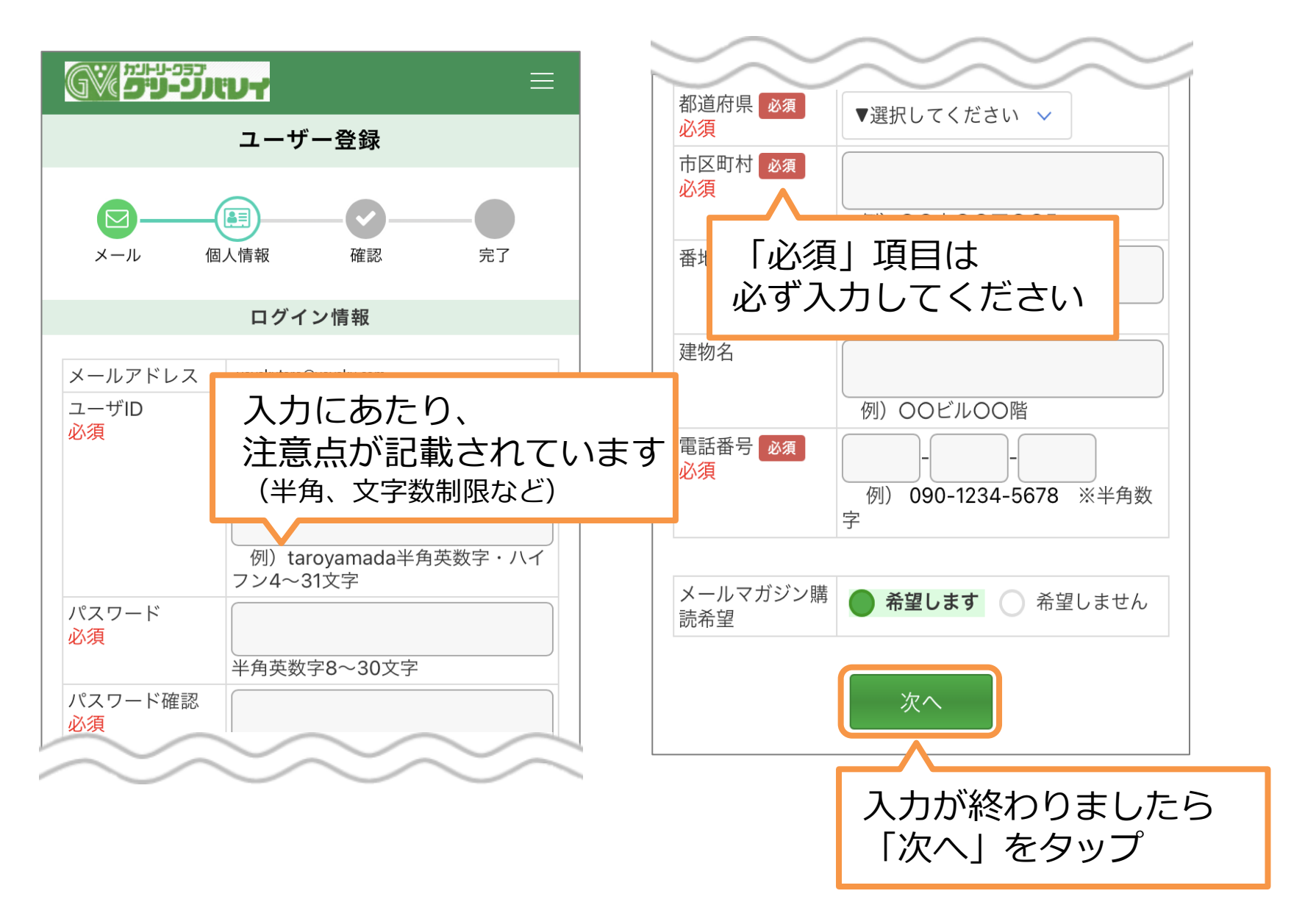

## ⑥入力内容を確認し本登録完了

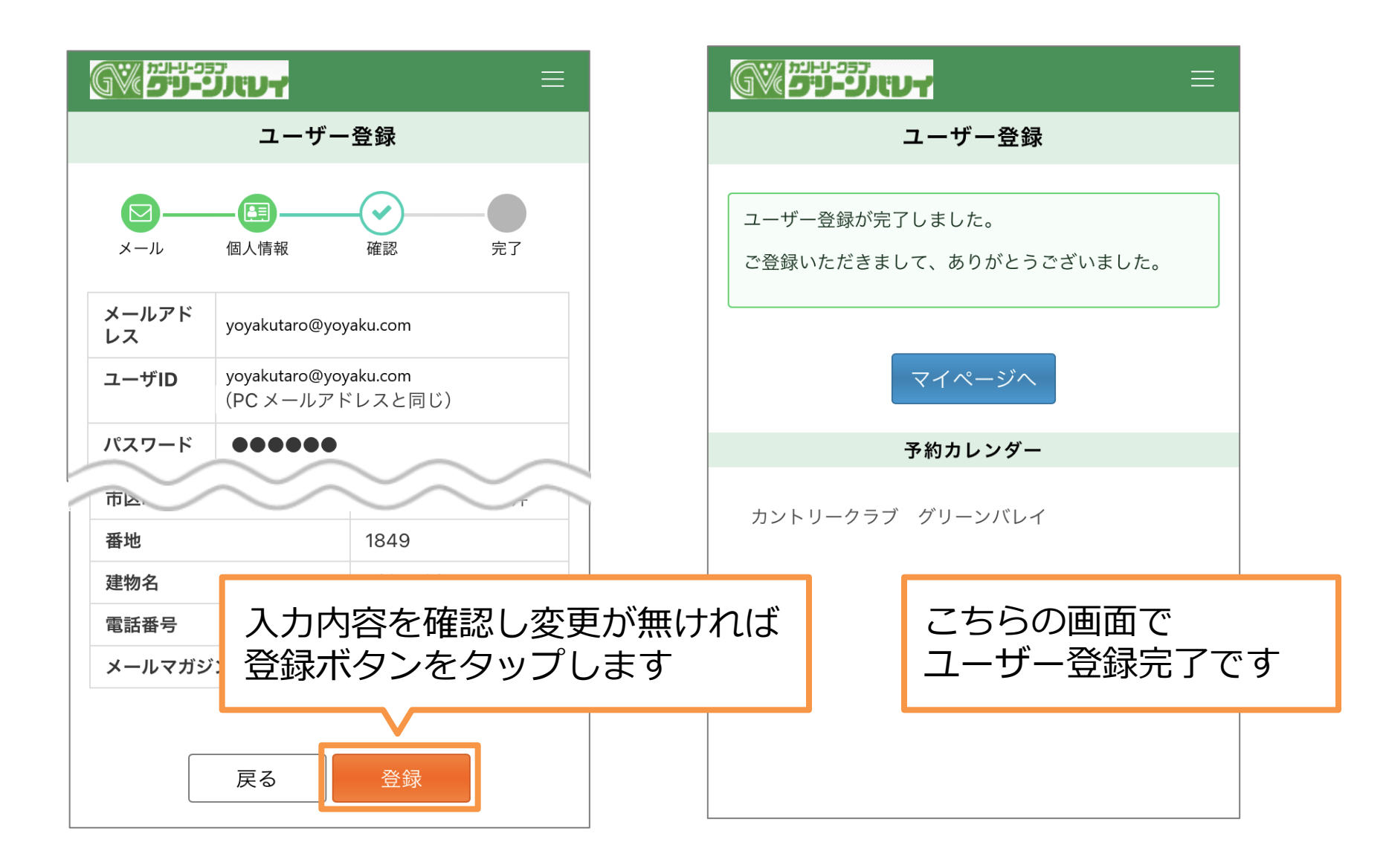

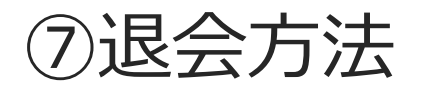

| <u>כבר אין אין אין אין אין אין אין אין אין אין</u>                                | דעאני-ני-ני אין דע                                                                                |
|-----------------------------------------------------------------------------------|---------------------------------------------------------------------------------------------------|
| 予約 太郎様 のマイページ                                                                     | 基本情報                                                                                              |
| いつもご利用ありがとうございます。<br>来場回数: 0                                                      | アカウント                                                                                             |
| <ul> <li>山梨県 カントリークラブ グリーンバレイ</li> <li>カレンダー コース案内</li> <li>WEB予約確認・変更</li> </ul> | PCメールアドレス<br>yoyakutaro@yoyaku.com<br>ユーザID<br>yoyakutaro@yoyaku.com<br>(PCメールアドレスをユーザIDとして使用します) |
| ● WEB予約履歴                                                                         | パスワード                                                                                             |
| リクエスト状況                                                                           | <b>メール</b><br>購読希望 ■ゴルフ場<br>カントリークラブ グリーンバレイ                                                      |
| マイページの<br>「登録基本情報」をタップ                                                            | 「退会」をタップ                                                                                          |
| ▲ 登録基本情報                                                                          | 退会                                                                                                |

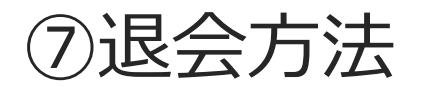

## 

 $\sim$ 

ユーザ退会

ユーザの退会を行います。ユーザの退会を行いますと、イ ンターネットからのプレー予約の申し込みはできなくなり ます。

メールマガジンの配信停止には数日お時間をいただく場合 があります。退会後もメールマガジンが配信される場合が ございます。

ご了承ください。

退会を希望の方は、退会理由を選択して「退会」ボタンを 押してください。

#### 退会理由

▼退会理由を選択してください▼

#### その他

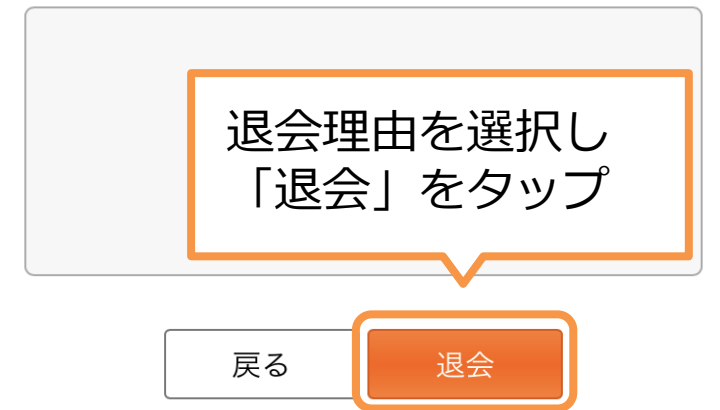

### <u>רעזינל מישי</u>

ユーザ退会完了

ユーザの退会処理が完了しました。 ご利用いただきありがとうございました。

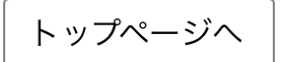

こちらの画面で 退会完了となります

## Web予約の手順

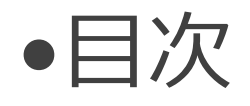

(1)ログイン ②ご予約日、プランの選択 ③スタート時間・コース・人数の選択 ④予約内容確認 ⑤予約完了 ⑥ご同伴者の登録 ⑦キャンセル ⑧リクエスト予約

①ログインをします

| カントリークラブ グリーンバレイ      |      |                  |                        |      |      |       |            |              |
|-----------------------|------|------------------|------------------------|------|------|-------|------------|--------------|
| <b>予約カレンダー</b> ホームページ |      |                  |                        |      |      |       |            |              |
| プレー                   | 日を選択 | そして下さ            | <b>い</b>               |      |      |       |            |              |
|                       |      | GŸ               | 5-1-1-9<br><b>5'1-</b> | יעאנ |      |       |            | ×            |
| B                     | 月    | ユーサ              | 「一登録                   |      |      |       |            |              |
|                       |      | ログイン             |                        |      |      |       |            |              |
| 3                     | 4    | カレンダー            |                        |      |      |       |            |              |
| 10                    | 11   | カントリークラブ グリーンバレイ |                        |      |      |       |            |              |
| 17                    | 18   |                  |                        |      |      |       |            |              |
| 24                    | 25   | カシトリークラブ クリーシハレイ |                        |      |      |       |            |              |
| 31                    |      | 予約:              | カレン                    | ダー   |      |       | <u>ホーム</u> | <u> ネページ</u> |
|                       |      | _ プレー日を選択して下さい   |                        |      |      |       |            |              |
|                       |      |                  |                        | 1月   | 2月 3 | 3月 4月 | 3          |              |
|                       |      | B                | 月                      | 火    | 水    | 木     | 金          | ±            |
|                       |      |                  |                        |      |      |       | 1          | 2            |
|                       |      | 3                | 4                      | 5    | 6    | 7     | 8          | 9            |

# ②カレンダーからご予約日をタップし、プランを選択します

| דעזוני-פיפייייוימ  |         |      |                |     |     |                    |  |  |
|--------------------|---------|------|----------------|-----|-----|--------------------|--|--|
| カントリークラブ グリーンバレイ   |         |      |                |     |     |                    |  |  |
| 予約:                | カレンタ    | ブー   |                |     | ホーム | ページ                |  |  |
| プレー                | 日を選択    | して下さ | い              |     |     |                    |  |  |
| 2月 <b>3月</b> 4月 5月 |         |      |                |     |     |                    |  |  |
| 日                  | 日月火水木金土 |      |                |     |     |                    |  |  |
|                    | 1       | 2    | 3              | 4   | 5   | 6                  |  |  |
| 7                  | 8       | 9    | 10             | 11  | 12  | $\mathbf{\Lambda}$ |  |  |
| 14                 | 15      | 1 0  | ご希望            | 望日: | をタ  | ップ                 |  |  |
| 21                 | 22      | 23   | 23 24 25 26 27 |     |     |                    |  |  |
| 28                 | 29      | 30   | 30 31          |     |     |                    |  |  |
|                    |         |      |                |     |     |                    |  |  |

| カントリークラブ グリーンバレイ                                                                              |   |
|-----------------------------------------------------------------------------------------------|---|
| 3月6日(土)<br><sub>カレンダー</sub><br>安い順 高い順                                                        |   |
| <sup>すずらん:コンペプ</sup><br>サム割増無)                                                                | उ |
| すずらん:土日祝日ベストレートプラン(昼食付)       昼食 2サム キャ 乗用<br>付き 保証 ティ カート 宿泊       予約       8,900円(税込)       |   |
| 白:コンペ プラン ※2組6名様以上限定(昼食付・3サム割<br>増無)<br>昼食 2サム キャ 乗用<br>付き 保証 ティ カート 宿泊<br>10,200円(税込) 空枠数 17 |   |
| 白:土日祝日ベストレートプラン(昼食付)<br>昼食 2サム キャ 乗用 <sub>定泊</sub> 予約                                         |   |

## ③プラン内容を確認し スタート時間・コース・人数を選択します

|        | וועד 🔳           |                |              |              | ≡     |          |
|--------|------------------|----------------|--------------|--------------|-------|----------|
| カントリ   | リークラブ グリーンバレイ    |                | スタート時        | <b>寺間選</b> 択 |       |          |
| 3月6日(  | 土) 予約            | <b>〕</b><br>詳細 | 時間人数         | <b>企</b> 認   |       |          |
| ゴルフ場名  | カントリークラブ グリーンバレイ | ご希望のスター        | -ト時間及び人数を選択し |              | 月,一一- | 7        |
| プレー日   | 2021/3/6(土)      | コース            | 時間           |              | ョ・ユーノ | へ、<br>ます |
| プレー料金  | 8,900円(税込)       | すずらん:          | ⊐− □ 07:39   | 人女           | えて時代に | ጋፚያ      |
| 3B割増料金 | + 550円(税込)       | スOUT           |              |              |       |          |
| 2B割増料金 | + 1,100円(税込)     | すずらん:<br>スOUT  | 그— 🚺 07:53   | 3            |       |          |
| プラン名   | すずらん:土日祝日ベストレートプ |                | ○2人 (        | 3시 🔵 4.      | ~     |          |
|        |                  |                | 反る           | 「次<br>次へ     | (ヘ」をク | マップ      |

④予約内容の確認

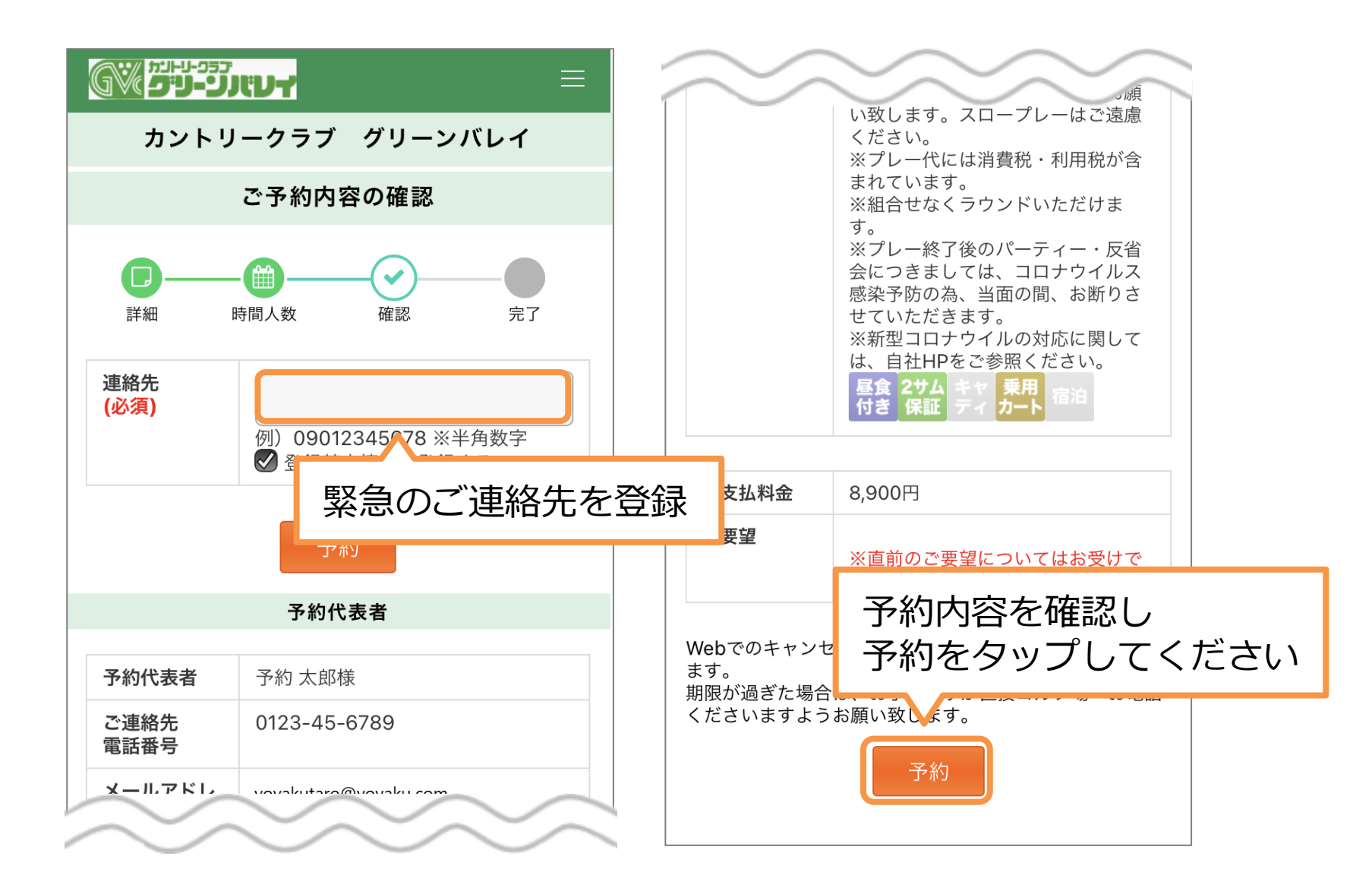

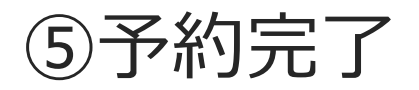

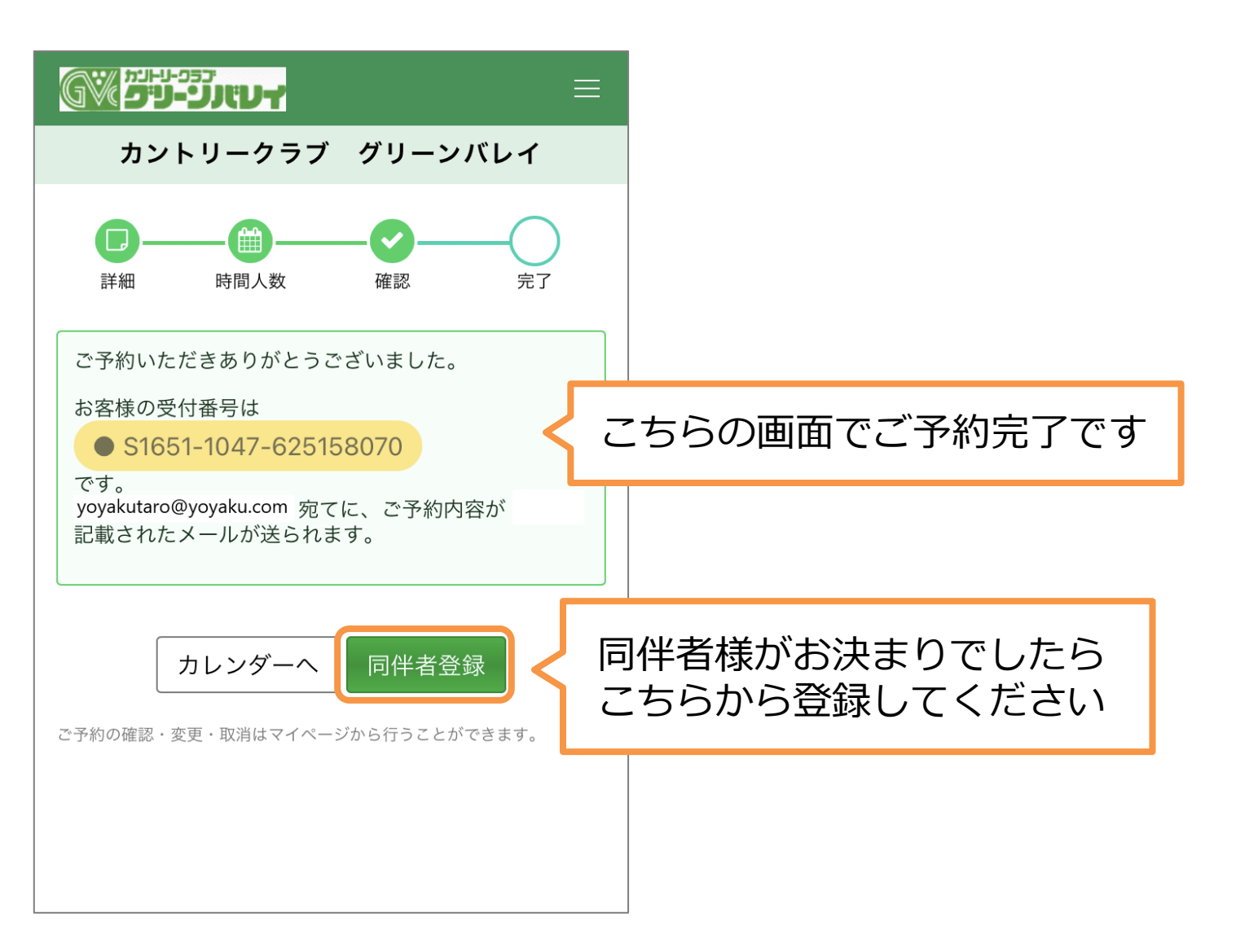

## ⑥ご同伴者の登録

| דעזוני-ני <b>כ</b> יייייי ≡                                                                                                    |                                                                                                    |
|----------------------------------------------------------------------------------------------------|----------------------------------------------------------------------------------------------------|
| 予約 太郎様 のマイページ                                                                                                    | WEB予約確認・変更                                                                                                    |
| <ul> <li>いつもご利用ありがとうございます。</li> <li>来場回数:0</li> <li>山梨県 カントリークラブ グリーンバレイ<br/>カレンダー コース案内</li> <li>ご WEB予約確認・変更</li> <li>ご WEB予約確認・変更</li> <li>① リクエスト</li> <li>③ リクエスト</li> <li>後日、同伴者様の<br/>登録を行う場合は<br/>マイページの<br/>こちらをタップしま</li> </ul> | で来場をお待ちしております<br>予約変更は詳細ページで行えます。<br>2021年3月6日(土) 07:53<br>カントリークラブ グリーンバレイ<br>● 8,900円(税込) ● 1組 (4人)<br>詳細 同伴者 取消<br>「同伴者」をタップ |
| □□□□□□□□□□□□□□□□□□□□□□□□□□□□□□□□□□□□                                                                                                    |                                                                                                    |

## ⑥ご同伴者の登録

| <b>ביינימי אין אין אין אין אין אין אין אין אין אי</b> |                                                            |  |  |  |  |  |  |
|-------------------------------------------------------|------------------------------------------------------------|--|--|--|--|--|--|
| 同伴者登録/変更/追加                                           |                                                            |  |  |  |  |  |  |
|                                                       |                                                            |  |  |  |  |  |  |
| 予約番号                                                  | \$1651-1047-625158070                                      |  |  |  |  |  |  |
| ゴルフ場名                                                 | カントリークラブ グリーンバレイ                                           |  |  |  |  |  |  |
| プレー日                                                  | 2021年3月6日(土)                                               |  |  |  |  |  |  |
| スタート<br>時間                                            | すずらんコースOUT<br>07:53<br>4名                                  |  |  |  |  |  |  |
| プレー人数                                                 | 1組 4人                                                      |  |  |  |  |  |  |
| お一人様のプ<br>レー料金                                        | 8,900円(税込)<br>3B割増 おー人様+ 550円(税込)<br>2B割増 おー人様+ 1,100円(税込) |  |  |  |  |  |  |
| ご要望                                                   | 緊急連絡先:0123456789                                           |  |  |  |  |  |  |

#### プラン名

すずらん:土日祝日ベストレートプラン(昼食付)

プラン内容

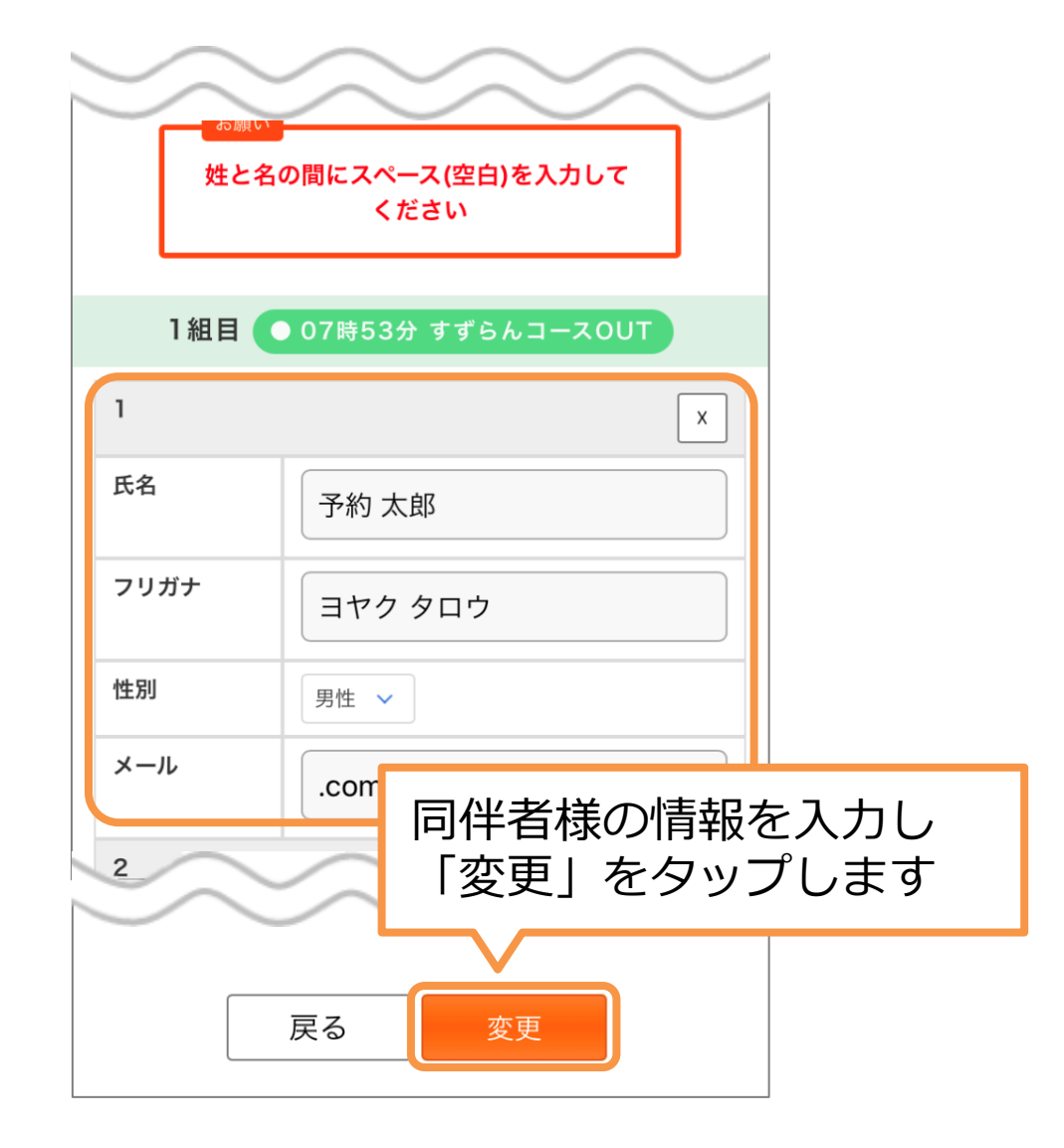

⑦キャンセル

|                                                               | <b>₩</b> <sup>2-1-1-057</sup><br><b></b> =                                    |
|---------------------------------------------------------------|-------------------------------------------------------------------------------|
| 予約 太郎様 のマイページ                                                 | WEB予約確認・変更                                                                    |
| いつもご利用ありがとうございます。<br>来場回数: 0                                  | ご来場をお待ちしております<br>予約変更は詳細ページで行えます。                                             |
| <ul> <li>山梨県 カントリークラブ グリーンバレイ</li> <li>カレンダー コース案内</li> </ul> | 2021年3月6日(土) 07:53<br>カントリークラブ グリーンバレイ<br>● 8,900円(税込) ● 1組 (4人)<br>詳細 同伴者 取消 |
| ♥ WEB予約確認・変更                                                  |                                                                               |
| ● WEB予約履歴                                                     | 「取消」をタップします                                                                   |
|                                                               |                                                                               |
| P     G                                                       |                                                                               |
| ほ スコア登録・管理                                                    |                                                                               |
| C3 登録基本情報                                                     |                                                                               |

⑦キャンセル

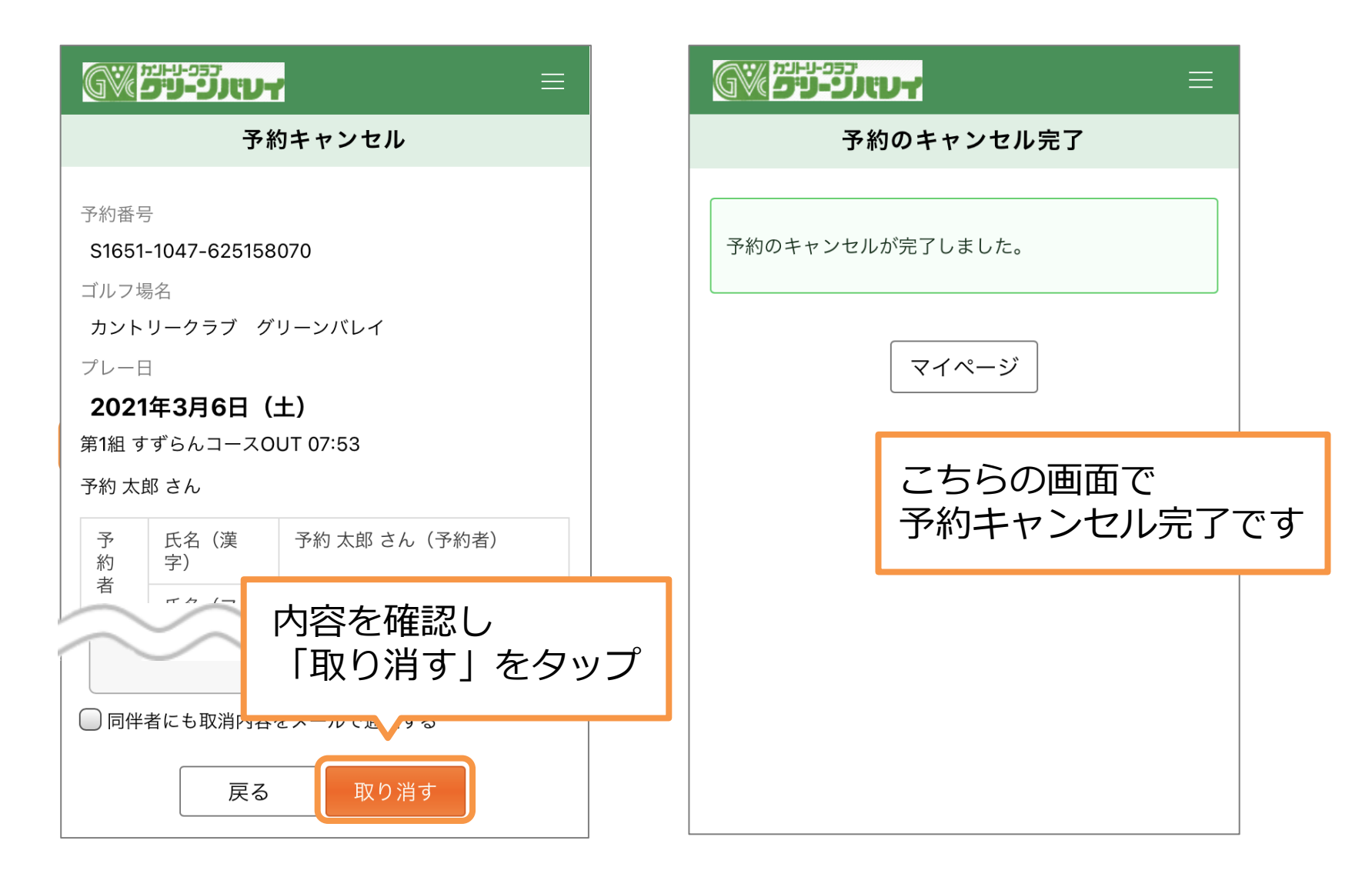

⑧リクエスト予約

| <b><u><u></u> <u></u><u></u><u></u><u></u><u></u><u></u><u></u><u></u><u></u><u></u><u></u><u></u><u></u><u></u><u></u><u></u><u></u><u></u></u></b> |      |      |       |     |    |           |  |  |
|----------------------------------------------------------------------------------------------------|------|------|-------|-----|----|-----------|--|--|
| カントリークラブ グリーンバレイ                                                                                                    |      |      |       |     |    |           |  |  |
| <b>予約カレンダー</b> ホームページ                                                                                                    |      |      |       |     |    |           |  |  |
| プレー                                                                                                    | 日を選択 | して下さ | い     |     |    |           |  |  |
| 2月 <b>3月</b> 4月 5月                                                                                                    |      |      |       |     |    |           |  |  |
| 日                                                                                                    | 月    | 火    | 火水木金土 |     |    |           |  |  |
|                                                                                                    | 1    | 2    | 3     | 4   | 5  | 6         |  |  |
| 7                                                                                                    | 8    | 9    | 10    | 11  | 12 | <u>^3</u> |  |  |
| 14                                                                                                    | 15   | ر    | ご希望   | 翌日で | をタ | ップ        |  |  |
| 21                                                                                                    | 22   | 23   | 24    | 25  | 26 | 27        |  |  |
| 28 29 30 31                                                                                                    |      |      |       |     |    |           |  |  |
| 表示モード:モバイル   PC                                                                                                    |      |      |       |     |    |           |  |  |

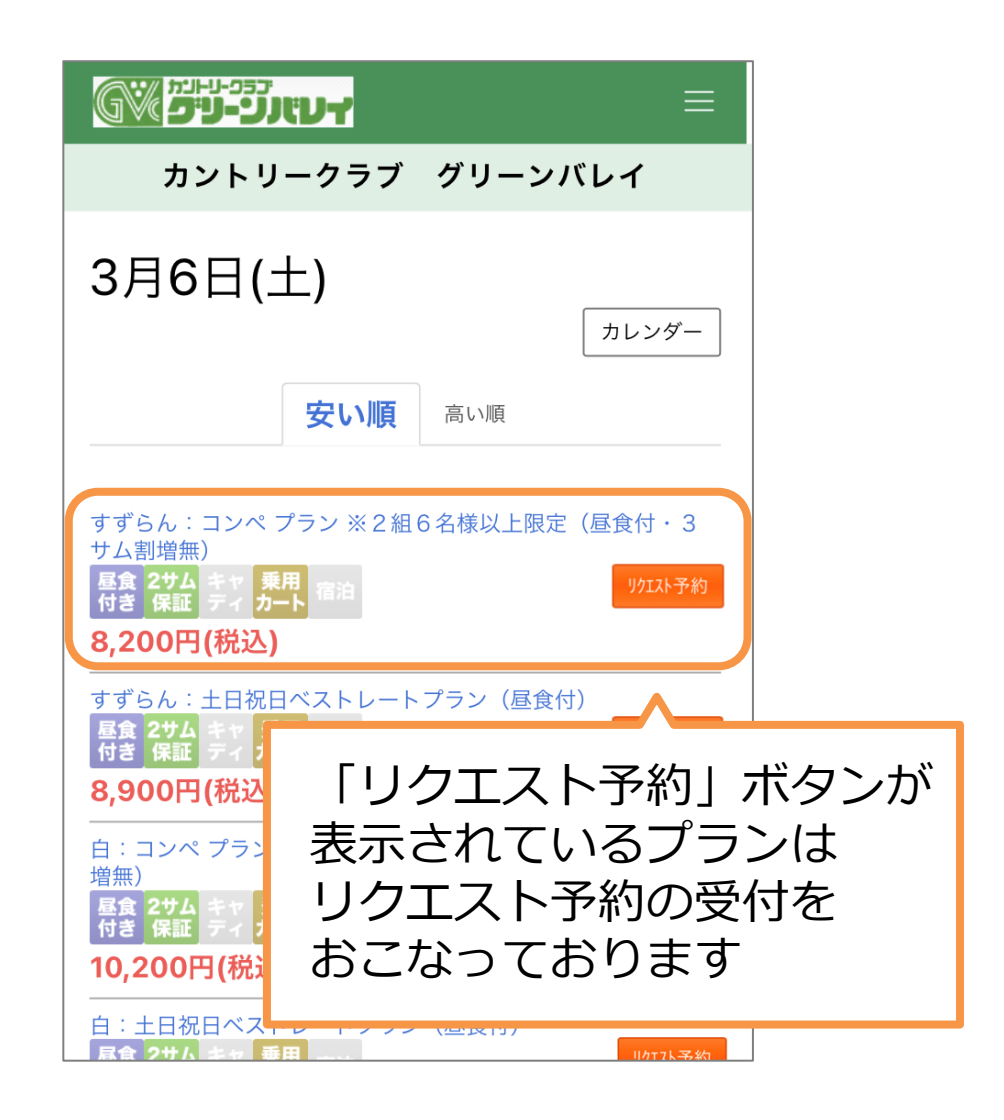

⑧リクエスト予約

|        | וויטא \Xi                |  |             | ונטץ                                                |
|--------|--------------------------|--|-------------|-----------------------------------------------------|
| カントリ   | リークラブ グリーンバレイ            |  |             | スタート時間選択                                            |
| 3月6日(  | 土)                       |  |             | リクエスト予約                                             |
| ゴルフ場名  | カントリークラブ グリーンバレイ         |  | ゴルフ場名       | カントリークラブ グリーンバレイ                                    |
| プレー日   | 2021/3/6(土)              |  | プレー日        |                                                     |
| プレー料金  | 8,900円(税込)               |  | プレー料金       |                                                     |
| 3B割増料金 | <b>3B割増料金</b> + 550円(税込) |  | プラン名        | ▲ を選択し「次へ」をタッノ                                      |
| 2B割増料金 | + 1,100円(税込)             |  | $\sim$      |                                                     |
| プラン名   | すずらん:土日祝日ベストレートプ         |  | 第1希望時間      | 04:00 🗸 時台                                          |
| $\sim$ |                          |  | 第2希望時間      | 希望しない 🗸 時台                                          |
|        | プラン内容を確認し<br>予約をタップします   |  | ご希望組数<br>必須 | 1 ∨ 組<br>1組をリクエストされる場合は、プレー<br>人数を選択してください。<br>○ 4人 |
|        | リクエスト予約                  |  |             | 戻る次へ                                                |

⑧リクエスト予約

|                                                                | $\sim\sim\sim\sim\sim$                                                                      |
|----------------------------------------------------------------|---------------------------------------------------------------------------------------------|
| カントリークラブ グリーンバレイ                                               | ※プレー代には消費税・利用税が含まれています。                                                                     |
| リクエスト予約 確認                                                     | ※組合せなくラウンドいただけま<br>す。<br>※プレー終了後のパーティー・反省<br>会につきましては、コロナウイルス<br>感染予防の為一当面の間、お断りさ           |
| 例)09012345678 or 090-1234-5678 ※半角数字、ハイフ<br>ンちりたけ ビたらでたり 力可能です | せていただきます。<br>※新型コロナウイルの対応に関して<br>は、自社HPをご参照ください。<br><u> 昼食</u> 2サム<br>行き 保証<br>ディ カート<br>宿泊 |
| 緊急のご連絡先を登録                                                     | <b>第1希望時間</b> 04:00時台                                                                       |
| 戻る予約                                                           | <b>第2希望時間</b> 希望しない                                                                         |
| <b>ゴルフ場名</b> カントリークラブ グリーンバレイ                                  | ご<br>希望組数<br>1組<br>プレー<br>よ <sup>**</sup> ・1                                                |
| プレー日 2021/3/6(土)                                               |                                                                                             |
| プレー料金 8,900円(税込)                                               |                                                                                             |
| プラン名 すずらん:土日祝日ベストレートプ<br>ラン(昼食付)                               | 戻る 予約                                                                                       |

⑧リクエスト予約

### GW 29-97

カントリークラブ グリーンバレイ

リクエスト予約

リクエスト予約いただきありがとうございました。 予約可否の結果につきましては、マイページのWeb 予約確認・変更のより最新の情報をご確認できま す。

予約可否の結果は通常24時間ほどでメールにてご 連絡いたしますが、ゴルフ場定休日や諸般の事情に より回答にお時間をいただく場合がございます。
リクエスト予約はゴルフ場の空き状況に応じて手 配いたしますので、当日の状況によってはご予約が お取りできない場合がございます。 この画面でリクエスト予約完了です。 お返事までに1~2日お時間を いただくこともございます。

なお、3日以上お返事がない場合は リクエストが届いていない 可能性もありますので、 恐れ入りますが直接ゴルフ場に お問い合わせくださいませ。

ゴルフ場ホームページ リクエスト状況